## How to Export a Scholantis ePortfolio

| Steps to Export:                       |                                                                                                    |                                                                                                    |
|----------------------------------------|----------------------------------------------------------------------------------------------------|----------------------------------------------------------------------------------------------------|
| 1                                      | Open the student's ePortfolio using a computer (this doesn't work on phones).                                                                                                    |                                                                                                    |
| 2                                      | Click <b>Export</b> in the top right corner.                                                                                                    | Tech Student Grade 1 /<br>Weis something about yourself<br>Trop Bel MARE BY VIDEO A AURIO DI DOCUMENT M Search for costs                                                     |
| 3                                      | Press the down arrow and select the grades that you<br>would like to export.<br>Note that you can press <b>Ctrl +</b> to select more than one<br>grade ( <b>Command +</b> on a Mac). Then click on <b>Export</b> . | Portfolio Export ×   Grade Ctri (command on Mac) + click to select multiple   Kindergarten, Grade 1 ✓   ✓ Kindergarten ✓   ✓ Grade 1 ✓   Grade 2    Grade 3    EXPORT CANCEL |
| Steps to Open the exported ePortfolio: |                                                                                                    |                                                                                                    |
| 4                                      | Locate the exported Zip drive in your downloads.                                                                                                    | portfolio-2025-May-26-125436.zip                                                                                                    |
| 5                                      | After extracting the Zip file, open <b>index.html</b> to view the ePortfolio                                                                                                    | Name<br>asset<br>grade<br>index.html<br>k                                                                                                    |

## Navigating the Exported index.html

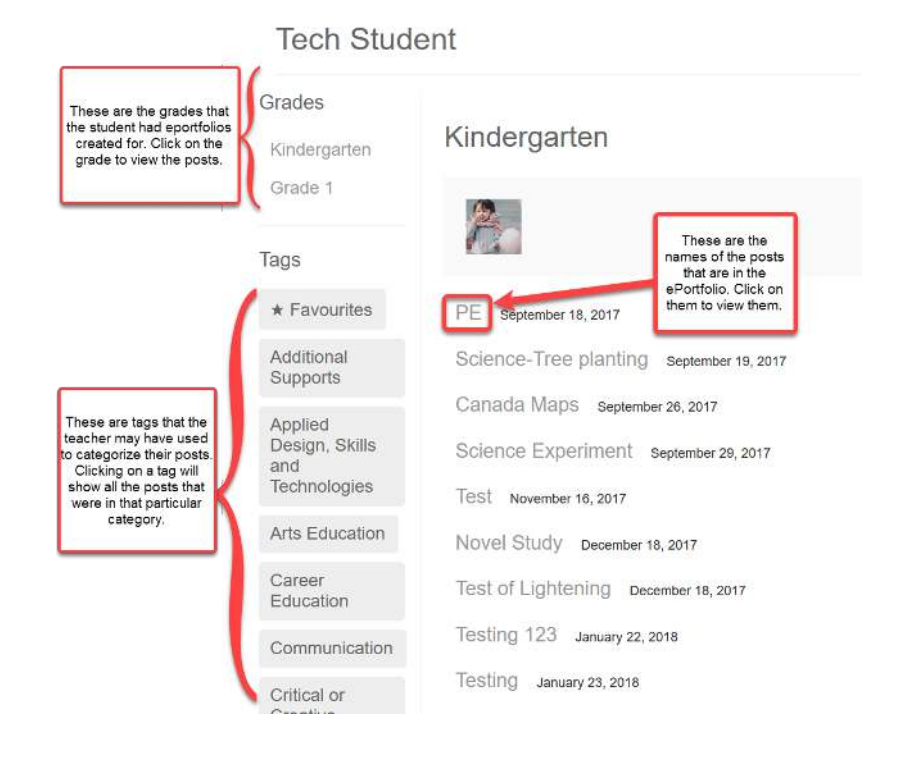